# Créer son compte HAL & Effectuer un dépôt

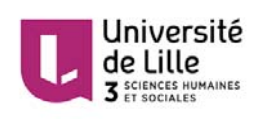

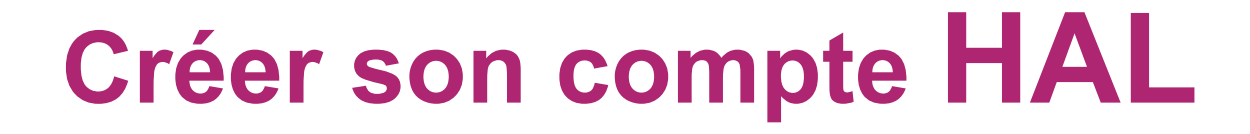

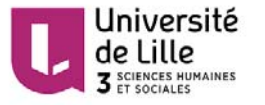

## Aller à l'URL : hal.univ-lille3.fr

#### Cliquer sur le triangle à côté de connexion Choisir « Créer un compte »

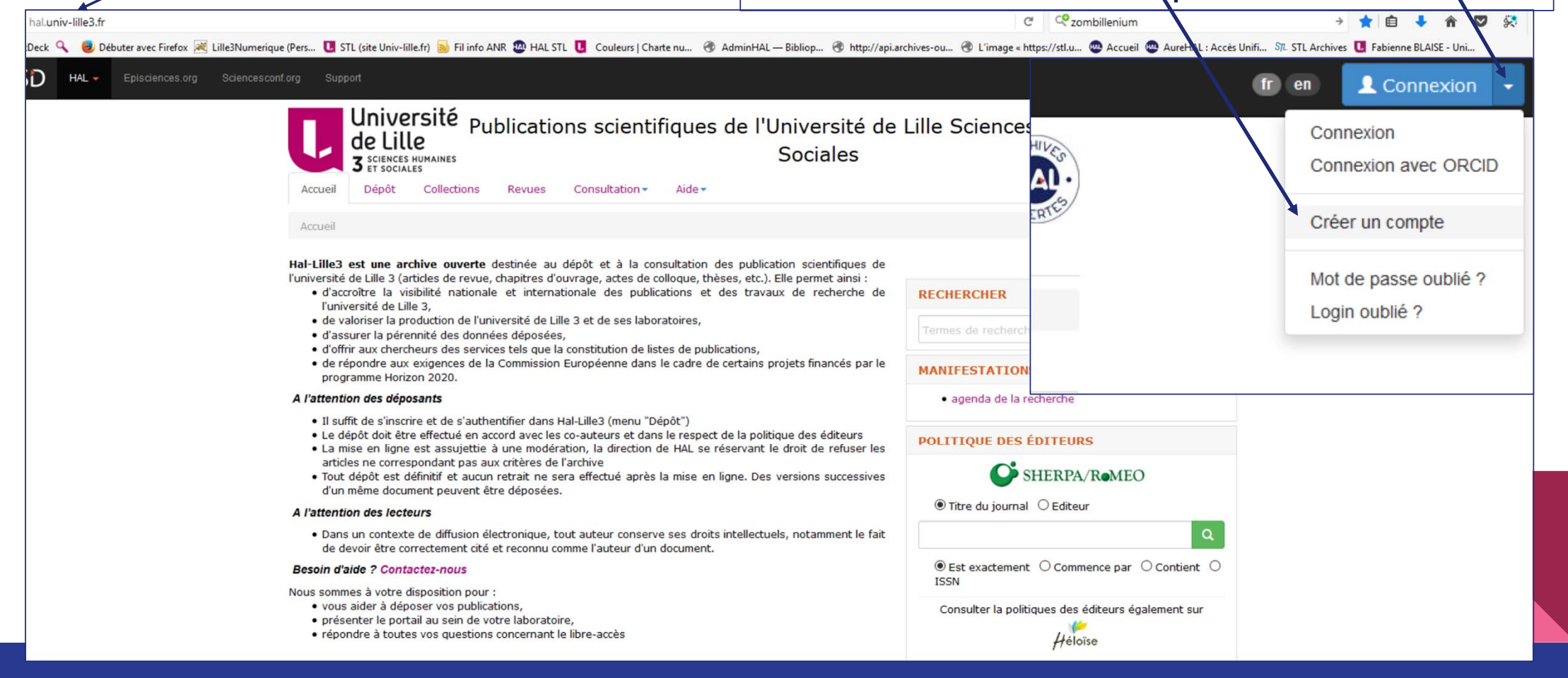

## Remplir le formulaire et créer un compte

| Université<br>de Lille<br>3 sciences Humaines<br>et sociales | ications scientifiques de l'Université de Lille Sciences Humaines<br>Sociales |  |
|--------------------------------------------------------------|-------------------------------------------------------------------------------|--|
| Accueil Dépôt Collections                                    | Revues Consultation - Aide -                                                  |  |
| réer un compte                                               |                                                                               |  |
|                                                              |                                                                               |  |
| Création d'un compte sur le Service Ce                       | ntral d'Authentification du CCSD                                              |  |
|                                                              | * Champe requie                                                               |  |
| Login *                                                      | Ne pourra plus être modifié par la suite. Au moins 3 caractères.              |  |
|                                                              | 1                                                                             |  |
|                                                              |                                                                               |  |
| Mot de passe *                                               | 7 caractères minimum                                                          |  |
|                                                              | â                                                                             |  |
| Mat da na sea (confirmation) *                               | Confirmez votre mot de passe                                                  |  |
| Mot de passe (contirmation) *                                |                                                                               |  |
|                                                              | -                                                                             |  |
| Nom de famille *                                             |                                                                               |  |
|                                                              |                                                                               |  |
| Prénom *                                                     |                                                                               |  |
|                                                              |                                                                               |  |
| Courriel *                                                   | anonyme@exemple.org                                                           |  |
|                                                              |                                                                               |  |
|                                                              |                                                                               |  |
|                                                              |                                                                               |  |
|                                                              | Créer un compte                                                               |  |
|                                                              |                                                                               |  |

Valider la création du compte en activant le lien reçu par mail (vérifier si le mail n'est pas arrivé dans les spams). Une fois le compte activé, vous pouvez vous connecter.

**Compléter ses préférences de dépôt :** Les informations choisies apparaîtront pour chaque nouveau dépôt. Elles seront toutefois modifiables lors de votre dépôt,

Choisir ses préférences de mail : pour être informé quand on cite votre nom.

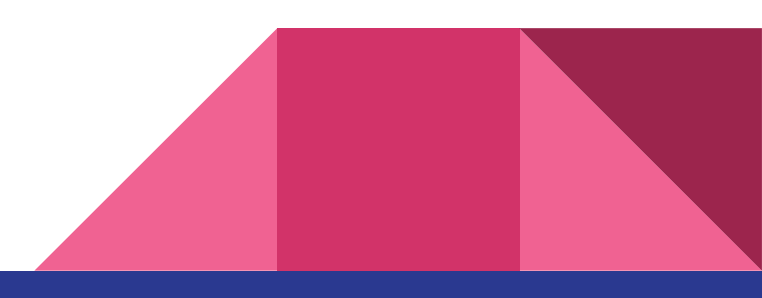

## Les préférences de dépôt

Vous pouvez paramétrer :

•le formulaire de dépôt : la vue simple n'affiche que les champs obligatoires et les métadonnées qui ont été récupérées ; la vue détaillée affiche l'ensemble des métadonnées.

•le domaine : choisir la ou les discipline(s) qui qualifie(nt) vos publications

•m'ajouter comme auteur par défaut : si vous déposez vos propres publications, choisir « oui » pour que l'étape auteur soit automatiquement renseignée.

Si vous avez choisi « oui » comme auteur par défaut, vous pouvez ajouter :

•votre/vos affiliation(s) : saisir le nom ou l'acronyme de votre laboratoire et le sélectionner dans la liste.

| Mes préférences de dépôt               |                                                                                                    |  |
|----------------------------------------|----------------------------------------------------------------------------------------------------|--|
| Les informations choisies ci-dessous a | oparaîtront par défaut à chaque nouveau dépôt. Elles seront modifiables lors de votre dépôt.                              |  |
| Formulaire de dépôt *                  | En vue simple n'apparaissent que les métadonnées obligatoires. Vous pouvez naviguer entre les 2 vues lors de votre dépôt. |  |
|                                        | $\odot$ Vue simple $\bigcirc$ Vue détaillée                                                                               |  |
| Domaines                               | Afficher la liste des domaines                                                                                            |  |
| M'ajouter comme auteur *               | Doit-on vous associer automatiquement comme auteur de vos nouveaux dépôts ?                                               |  |
|                                        | ● Oui ○ Non                                                                                                    |  |
| Affiliation(s)                         | Veuillez saisir le nom ou l'acronyme de votre laboratoire et le sélectionner dans la liste                                |  |
|                                        | Département Santé Animale<br>DEPT SA<br>- INRA Institut National de la Recherche Agronomique<br>ETEL SA                   |  |
|                                        | ETEL SA<br>Oscilloquartz SA<br>Oscilloquartz SA                                                                           |  |

### Les préférences de mail

HAL génère l'envoi automatique de mails. Vous pouvez choisir de ne pas les recevoir en paramétrant vos préférences.

•Recevoir la confirmation de vos dépôts : un mail est envoyé à chaque fois que vous faites un dépôt.

•Recevoir les notifications lorsque vous êtes identifié comme co-auteur : un mail est envoyé à chaque fois que votre nom d'auteur est utilisé dans un nouveau dépôt.

| Mes préférences de mail                                                   |                                                              |
|---------------------------------------------------------------------------|--------------------------------------------------------------|
|                                                                           |                                                              |
| Pour être automatiquement averti par                                      | mail dès qu'un dépôt est mis en ligne, cochez la/les case(s) |
| Recevoir la confirmation de vos<br>dépôts                                 |                                                              |
| Recevoir les notifications lorsque vous<br>êtes identifié comme co-auteur |                                                              |

## Maintenant que tout est rempli vous êtes prêt à déposer et créer votre IdHAL

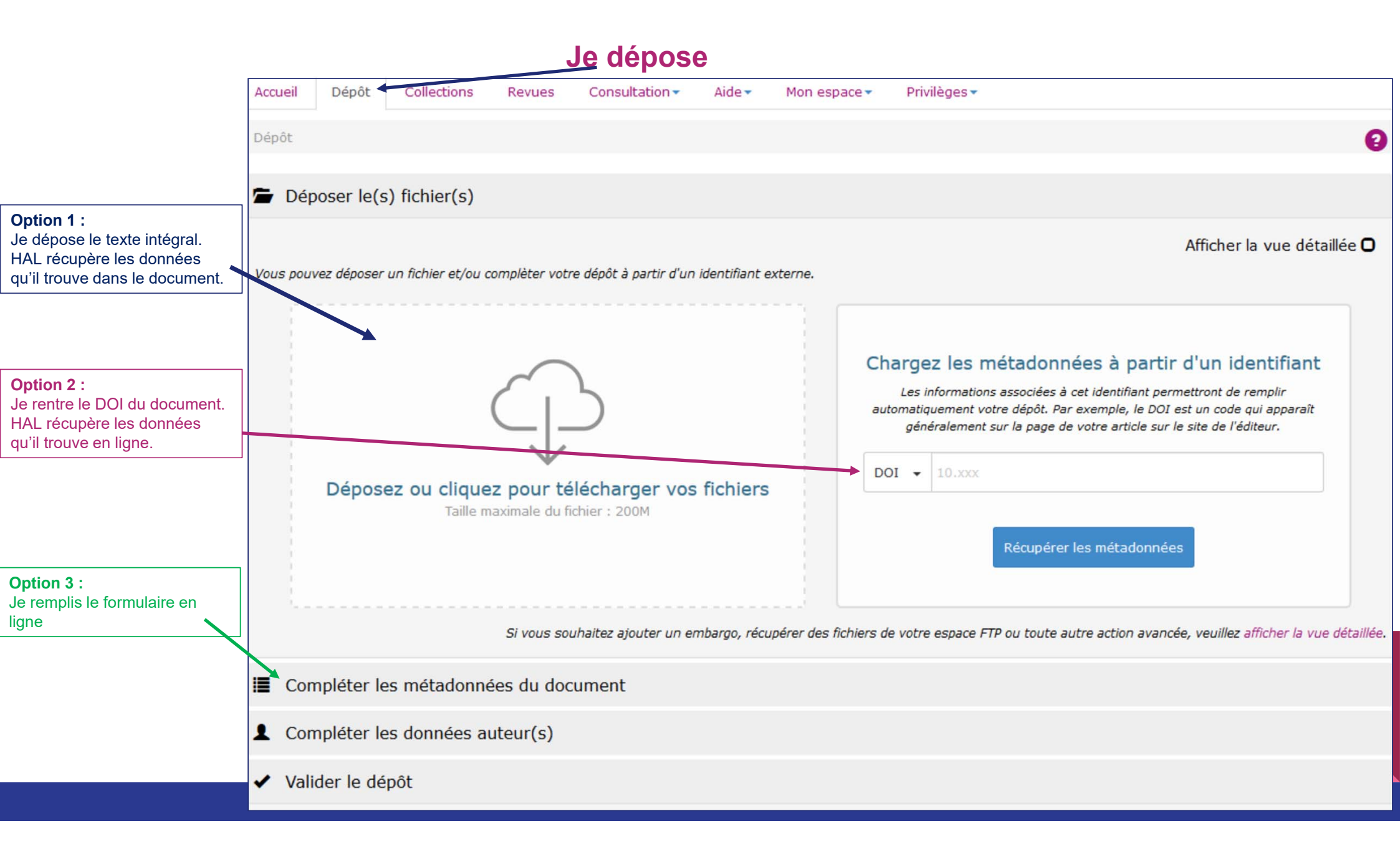

#### Formulaire sur une page avec les champs obligatoires à remplir pour déposer une notice de publication

|                   | * Champs requis                                                                                                    |
|-------------------|----------------------------------------------------------------------------------------------------|
| e de document *   |                                                                                                    |
|                   |                                                                                                    |
| *                 | Vous pouvez renseigner le titre en plusieurs langues : choisir la langue et cliquer sur + pour ajouter une nouvelle langue                                                                                                    |
|                   |                                                                                                    |
|                   |                                                                                                    |
|                   |                                                                                                    |
|                   |                                                                                                    |
|                   | anglais 🗸 🕂                                                                                                    |
| aine *            | Le demaine que vous mettrez en premier, sera considéré comme la dissipline principale de l'article. L'ordre des domaines pout être changé                                                                                                    |
|                   | par glissé/déposé.                                                                                                    |
|                   |                                                                                                    |
|                   |                                                                                                    |
|                   |                                                                                                    |
|                   | Mathématiques [math]                                                                                                    |
|                   | Science non linéaire [physics]                                                                                                    |
|                   | Physique [physics]                                                                                                    |
|                   | Sciences cognitives                                                                                                    |
|                   | Sciences de l'environnement                                                                                                    |
|                   | <ul> <li>Prianete et Univers [physics]</li> <li>Sciences du Vivent [a-bio]</li> </ul>                                                                                                    |
|                   | ► Sciences de l'Homme et Société                                                                                                    |
|                   | <ul> <li>Transformation and a second second sec</li></ul> |
|                   | Statistiques [stat]                                                                                                    |
|                   | 🗎 Économie et finance quantitative [q-fin]                                                                                                    |
|                   |                                                                                                    |
|                   | Réduire la liste des domaines                                                                                                    |
|                   |                                                                                                    |
| que du document * |                                                                                                    |

#### Compléter les données auteur(s)s

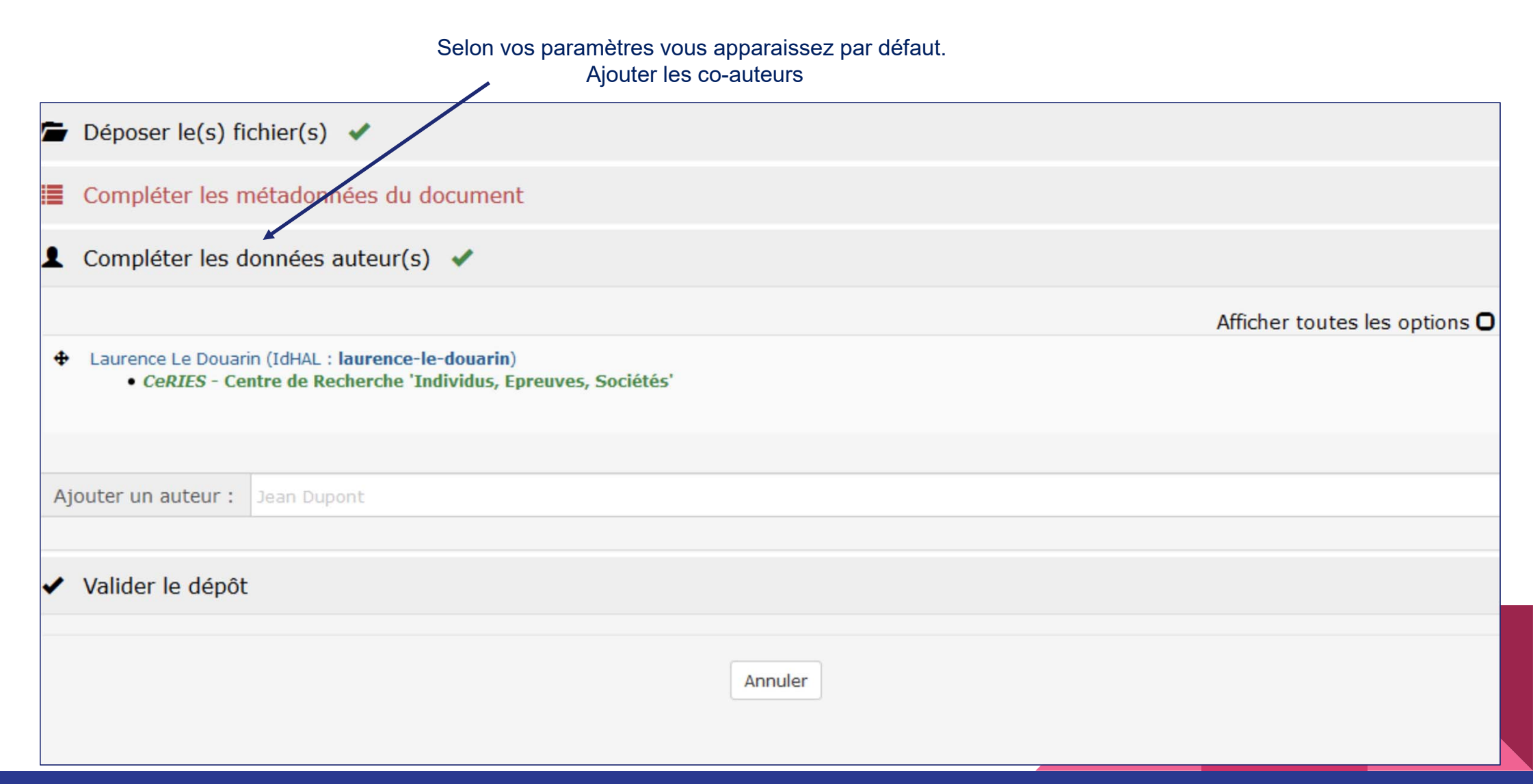

#### Déposer

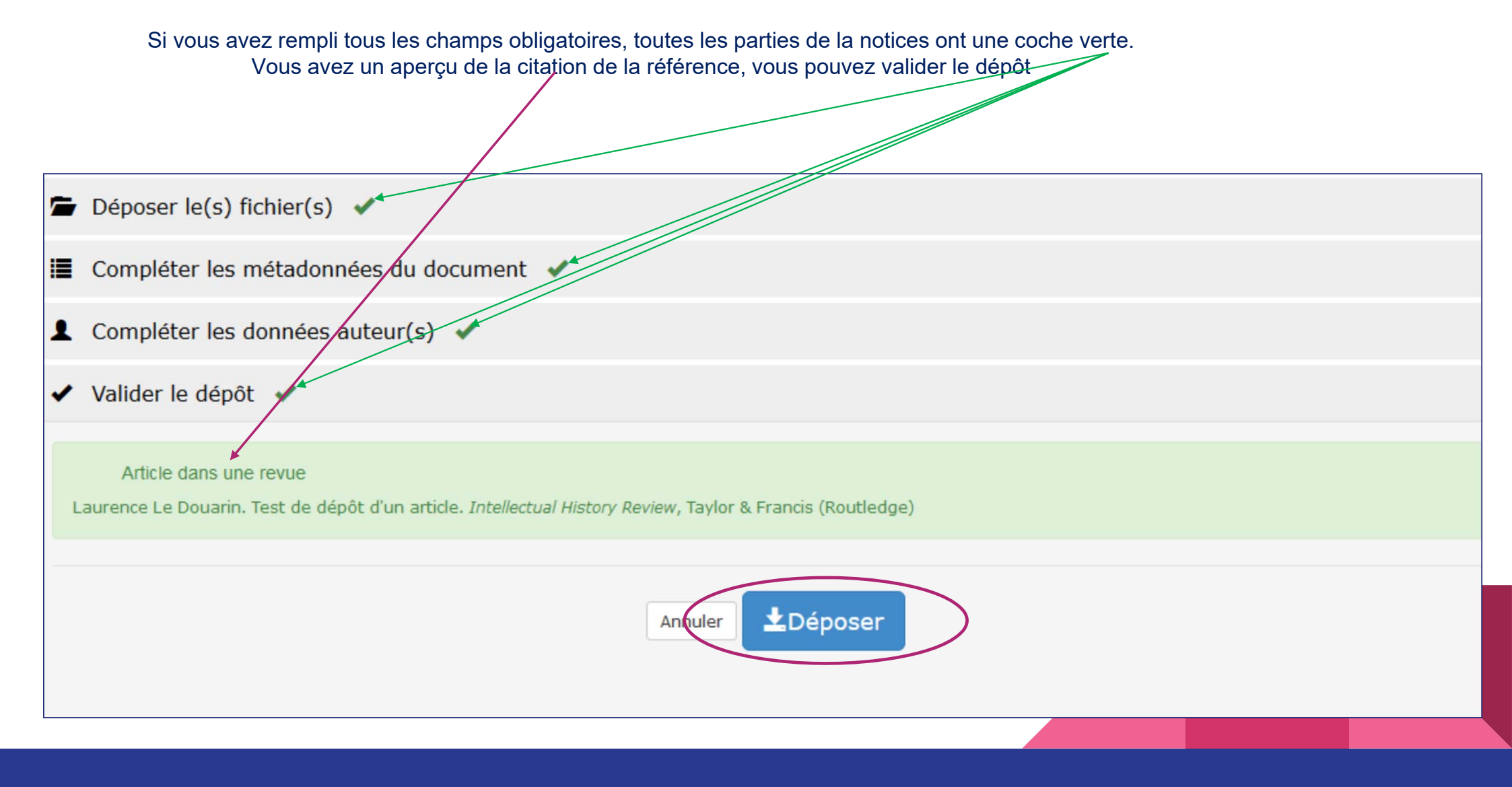

#### Ecran suite à la validation de votre notice

Liste des dépôts effectués en deux parties : les notices avec texte intégral, les notices de références bibliographiques

| Documents en ligne                                                                                                | e                                                                                                    |                                                                                         |
|----------------------------------------------------------------------------------------------------|----------------------------------------------------------------------------------------------------|-----------------------------------------------------------------------------------------|
| Identifiant                                                                                                    | Référence                                                                                                    | Date de dépôt                                                                           |
| ☐ halshs-<br>)0346121, v1                                                                                         | Fabio Acerbi. The meaning of "plasmatikon" in Diophantus' "Arithmetica" Archive for History of Exact Sciences, Springer Verlag, 2009, 63, pp. 5-31. (10.1007/s00407-008-0028-8). (halshs-00346121)                                                                                                    | 2010-04-29 12:02:58                                                                     |
| halshs-<br>0181586, v1                                                                                            | Jean Celeyrette. Apparences et imaginations chez Nicole Oresme : Question III.1 sur la "Physique" et question sur l'apparence<br>d'une chose. Revue d'Histoire des Sciences, Armand Colin 2007, 60-1 (janvier-juin), p. 83-100. (halshs-00181586)                                                                                                    | 2015-07-02 10:59:12                                                                     |
| ☐ halshs-<br>)0276123, v1                                                                                         | Pierre Macherey. Histoire des savoirs et épistémologie Revue d'Histoire des Sciences, Armand Colin 2007, 60 (1, janvier-juin), pp. 217-236. (halshs-00276123)                                                                                                    | 2015-07-02 11:00:51                                                                     |
|                                                                                                    |                                                                                                    |                                                                                         |
| <ul> <li>Identifiant du docur</li> <li>Outils -</li> </ul>                                                        | ment Mot de passe                                                                                                    |                                                                                         |
| Identifiant du docur Outils  Céférences bibliogr                                                                  | ment Mot de passe                                                                                                    | 7                                                                                       |
| ☐ Identifiant du docur<br>➢ Outils →<br>éférences bibliogr<br>dentifiant                                          | ment Mot de passe                                                                                                    | 7<br>Date de dépôt                                                                      |
| ☐ Identifiant du docur<br>Outils → Óférences bibliogr<br>dentifiant ☐ halshs- 00275945, v1                        | ment Mot de passe <b>Référence</b> Max Lejbowicz. Des tables pascales aux tables astronomiques et retour : formation et reception du comput patristique Methodos : savoirs et textes, Savoirs textes langage - UMR 8163, 2006, 6 ("Science et littérature"), article en ligne : http://methodos.revues.org/document538.html. (halshs-00275945)                                                                                                    | 7<br>Date de dépôt<br>2008-04-25 18:03:15                                               |
| ☐ Identifiant du docur<br>Outils → Óférences bibliogr<br>dentifiant ☐ halshs- 00275945, v1 ☐ halshs- 00276119, v1 | ment       Mot de passe         raphiques en ligne       Kéférence         Ráférence       Max Lejbowicz. Des tables pascales aux tables astronomiques et retour : formation et reception du comput patristique<br>Methodos : savoirs et textes, Savoirs textes langage - UMR 8163, 2006, 6 ("Science et littérature"), article en ligne : http://methodos.revues.org/document538.html. (halshs-00275945)         Pierre Macherey. Une poétique de la science : Fernand Hallyn. "Les structures rhétoriques de la science de Kepler à Maxwell" (éd. du Seuil, 2004) Methodos : savoirs et textes, Savoirs textes langage - UMR 8163, 2006, 6 ("Science et littérature"), article en ligne : http://methodos.revues.org/document473.html. (halshs-00276119) | 7<br>Date de dépôt<br>2008-04-25 18:03:15<br>2008-04-28 14:03:00                        |
| Identifiant du docur  Outils Cóférences bibliogr  dentifiant halshs- 00275945, v1 halshs- 00276119, v1 halshs-    | ment       Mot de passe         ment       Mot de passe         ment       Mot de passe                                                                                                    | 7<br>Date de dépôt<br>2008-04-25 18:03:15<br>2008-04-28 14:03:00<br>2011-05-18 16:42:37 |

Vous pouvez sélectionner un dépôt et intervenir dessus à tout moment Vous pouvez maintenant créer votre IdHAL (voir l'autre pdf pour vous guider)

et effectuer d'autres dépôts.

Pour toute question : nadege.sieckelinck@univ-lille3.fr

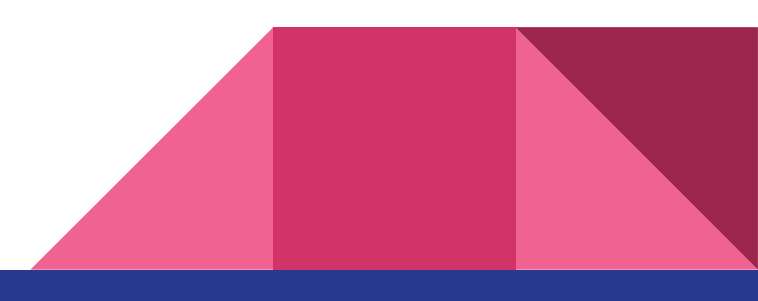

Dune – Direction des Usages du NUmérique